## LoRaWAN 网关快速使用指南

1. 取出网关,安装天线,网线及电源。

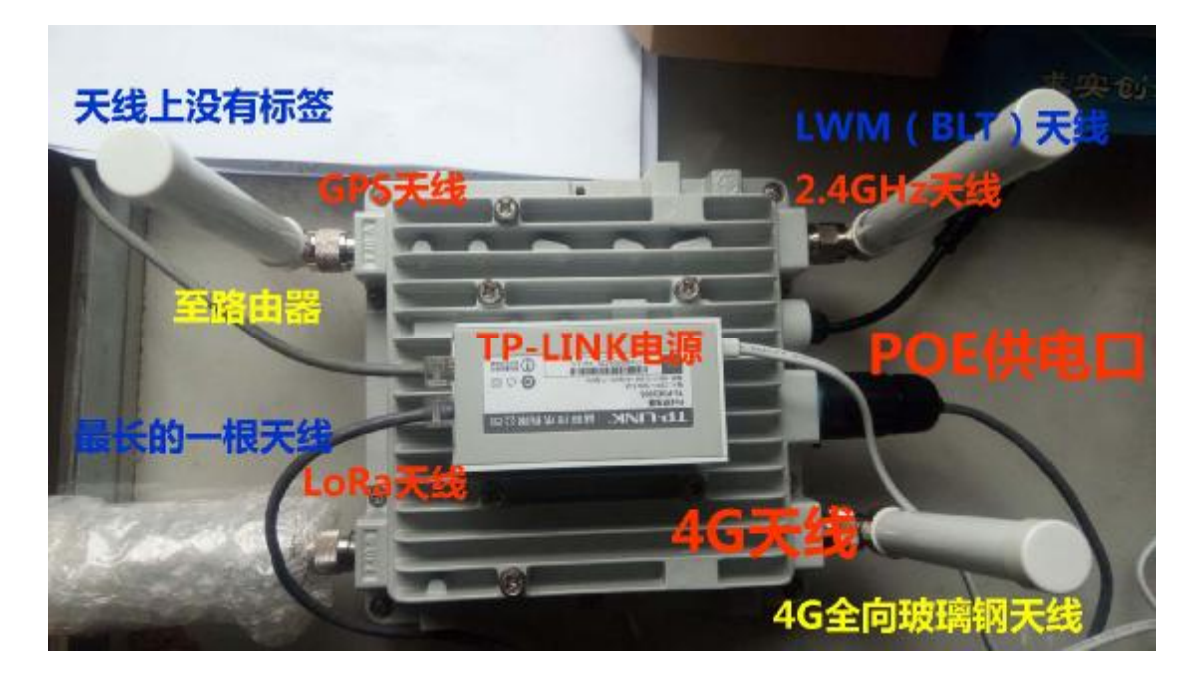

LoRaWAN 网关实物图及安装说明

- 2. 给网关供电, TP-LINK 直接使用 AC220V 供电。
- 3. 网关会从路由器自动获取 IP 地址
- 4. 从路由器查看网关 IP 地址。

在路由器设备列表中查找网关的 IP 地址,下图是我的路由器设备 列表截图,可以看出此时网关名字是 CG10LE-X(也可能是 raspberypi),IP 地址是 192.168.2.225.

北京华启智能科技有限公司

- 电话: 010-57278672,51650651 转 8011 传真: 010-62657424
- 邮箱: tzmls2000@163.com,cankau@qq.com
- 网址: <u>http://www.cankau.cn/</u>

| E用 ★ Decknarks 🔗                    | 15535_百度百科 〇 About the | Jetty Fre D ADETTE 数据于由及注           | All Informati                   | az Cel 👆 C2000 <sup>46</sup> 32-bit Re | a 🐘 🛅 A 18152 |
|-------------------------------------|------------------------|-------------------------------------|---------------------------------|----------------------------------------|---------------|
| PHIC                                | OMM                    | 前页 上网设置 元     44C3457CD425          | 奈<br>/56 <b>71</b> 修<br>1493.91 | ▲日本                                    | ⊕ © &         |
| 网关的设备4<br>CG10LE-X<br>或者<br>raspXXX | Honor_8                | 192.168.2.110<br>1C15:1F1EDA:1E     | 01<br>01                        | 1 限选值<br>1 限选值                         |               |
|                                     |                        | 192.168.2.230<br>D0:50:99:34:73:77  | 10<br>11.06<br>10<br>10.06      | T IRISHI<br>1 IRISHI                   |               |
|                                     | Giure-71               | 192.168.2.225<br>B&275E8.7C988F5 \$ |                                 | 1 限速的<br>4 限速的                         |               |
|                                     | PC-20130:              | 192,168,2,114<br>00:ED:4C:EB:24:80  | 10.41<br>42.63                  | 1 田田油<br>1 田田油                         |               |
|                                     | 💿 iPhone               | 192.168.2.168<br>DBC5:F3:A5:21:43   | 10<br>10                        | 1 BURA                                 |               |
|                                     | O Adminisiif           | 192.168.2.238<br>A4:5E:60:70:87:15  | 10<br>40                        |                                        |               |
|                                     | 禁止上网设备:                |                                     |                                 |                                        |               |
|                                     | 设备名称                   | MACIBIE                             | 允许上列                            |                                        |               |

5. 进入网关的配置页面.

在浏览器地址栏中输入网关的 IP 地址:192.168.2.225 (需要依

据第4步获取的 IP) 地址。会自动跳转到

<u>http://192.168.2.225/#/SignIn</u>,截图如下:

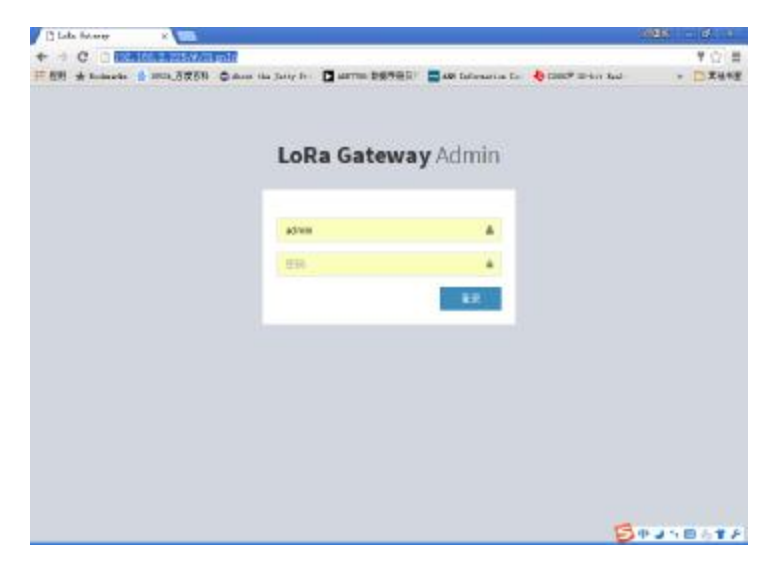

北京华启智能科技有限公司

电话: 010-57278672,51650651 转 8011 传真: 010-62657424

- 邮箱: tzmls2000@163.com,cankau@qq.com
- 网址: <u>http://www.cankau.cn/</u>

## 6. 登录后台, 用户名: admin, 密码: admin

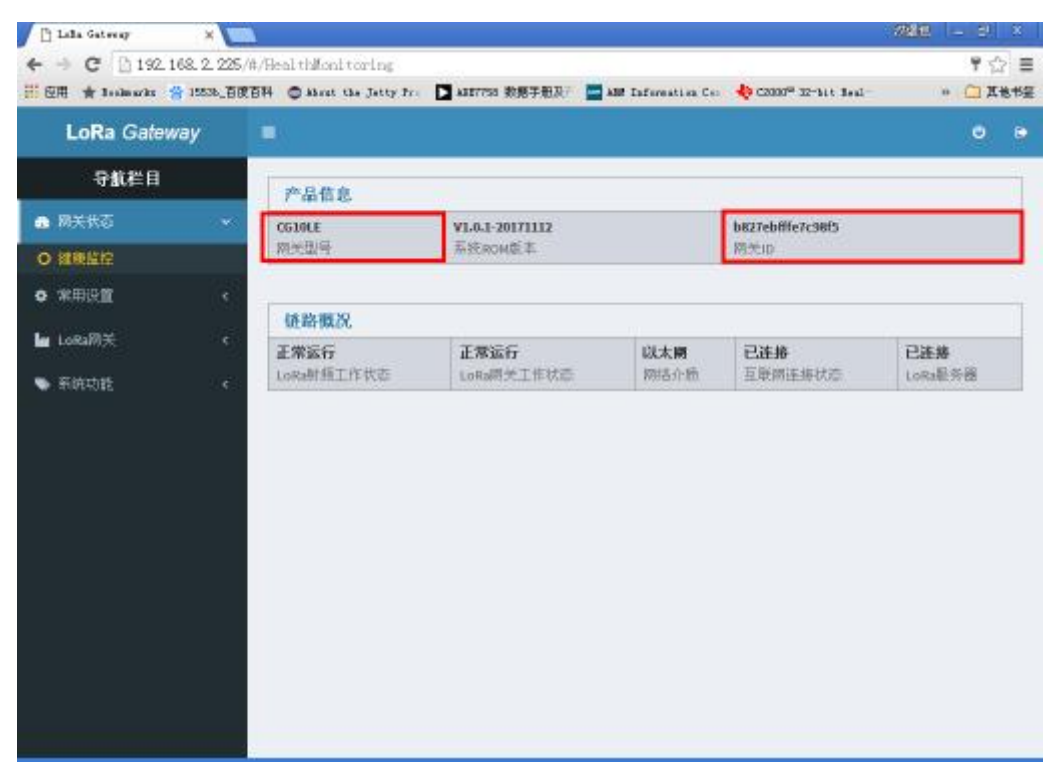

网关概况

| 📋 Lalla Gateray 🛛 🗙 🚺    |                                                                                                    | 222                     |
|--------------------------|----------------------------------------------------------------------------------------------------|-------------------------|
| ← → C [] 192,168,2,22    | 5/#/LoRaWarl.oRaff<br>度百科 🔘 Alexa the Jetty Fre 📘 Alf7755 教祭子般及? 🧮 Alf Information Coo 🚸 C2000 <sup>00</sup> 32-bit Jed | Р 🔂 🗏<br>- 🐂 🛄 д 16 152 |
| LoRa Gateway             |                                                                                                    | 0 0                     |
| 导航栏目                     | 计统计本                                                                                                    |                         |
| <ul> <li>局关状态</li> </ul> |                                                                                                    |                         |
| • 常用设置 、                 | 10時秋秋間。 37570<br>ISN頻程。 CN470-510                                                                                       |                         |
| 🖢 Losta刚关 🔷 👻            |                                                                                                    |                         |
| O LoRalltSI              | 通道设置                                                                                                    |                         |
| O LoRa影乐器                | ISM频段                                                                                                    |                         |
| ● 系统功能 《                 | CN470-510 ~                                                                                                    |                         |
|                          | 射频1中心频率(Hz)                                                                                                    |                         |
|                          | 470600000                                                                                                    |                         |
|                          | 通道0 偏移<br>频率 (Hz)<br>(MHz) 200                                                                                          |                         |
|                          | 470                                                                                                    |                         |
|                          | 通道1 編移<br>編本 (Hz)<br>(MHz)                                                                                              |                         |
|                          | 410                                                                                                    |                         |

## 配置频点

北京华启智能科技有限公司

电话: 010-57278672,51650651 转 8011 传真: 010-62657424

- 邮箱: tzmls2000@163.com,cankau@qq.com
- 网址: <u>http://www.cankau.cn/</u>

| 6 - C D 192       | and the second second sec |                       |                   |                       |                       |      |      |
|-------------------|----------------------------------------------------------------------------------------------------|-----------------------|-------------------|-----------------------|-----------------------|------|------|
| □ 190.            | 168.2.225/¥/Lo                                                                                                    | RaWanLoRaServerInte   | stface            |                       |                       | ۲    | ☆ ■  |
| 🛄 应用 ★ Boskewarks | 😫 15535_百度百科                                                                                                    | G Abrut the Jetty Ire | ANETTE 的第千形民"     | 🔛 ABM Information Com | 40 C2000" 32-bit Real | 80 🛅 | 其他书里 |
| S.C.MANDER        |                                                                                                    | 上行溝口。                 | 11700             |                       |                       |      |      |
| 💾 LoRa网关          | Ψ.                                                                                                    | 下行所曰:<br>開关的。         | bg77ebille7cSBits |                       |                       |      |      |
| O LoRalt          |                                                                                                    | 注接状态:                 | 已连播               |                       |                       |      |      |
| O LoRa服务器         |                                                                                                    |                       |                   |                       |                       |      |      |
| ● 系统功能            |                                                                                                    | 服务器设置                 |                   |                       |                       |      |      |
|                   |                                                                                                    | 康务器吗/域名               |                   |                       |                       |      |      |
|                   |                                                                                                    | iot.lpwan.me          |                   |                       |                       |      |      |
|                   |                                                                                                    | 上行端口                  |                   |                       |                       |      |      |
|                   |                                                                                                    | 11700                 |                   |                       |                       |      |      |
|                   |                                                                                                    | 下行编口                  |                   |                       |                       |      |      |
|                   |                                                                                                    | 11700                 |                   |                       |                       |      |      |
|                   |                                                                                                    | 心跳间隔(单位,移             | )                 |                       |                       |      |      |
|                   |                                                                                                    | 15                    |                   |                       |                       |      |      |
|                   |                                                                                                    | <b>通信期时(单位,秒</b>      | )                 |                       |                       |      |      |
|                   |                                                                                                    | 100                   |                   |                       |                       |      |      |
|                   |                                                                                                    |                       |                   |                       |                       |      |      |
|                   |                                                                                                    |                       | 重賞                | 1                     | 亚用                    |      |      |

配置服务器地址和端口

北京华启智能科技有限公司

电话: 010-57278672,51650651 转 8011 传真: 010-62657424

- 邮箱: <u>tzmls2000@163.com,cankau@qq.com</u>
- 网址: <u>http://www.cankau.cn/</u>